# ONN. • Roku TV Quick Start Guide

Roku, Roku TV and the Roku logo are the trademarks of Roku, Inc. All other trademarks and logos herein are the property of their respective owners.

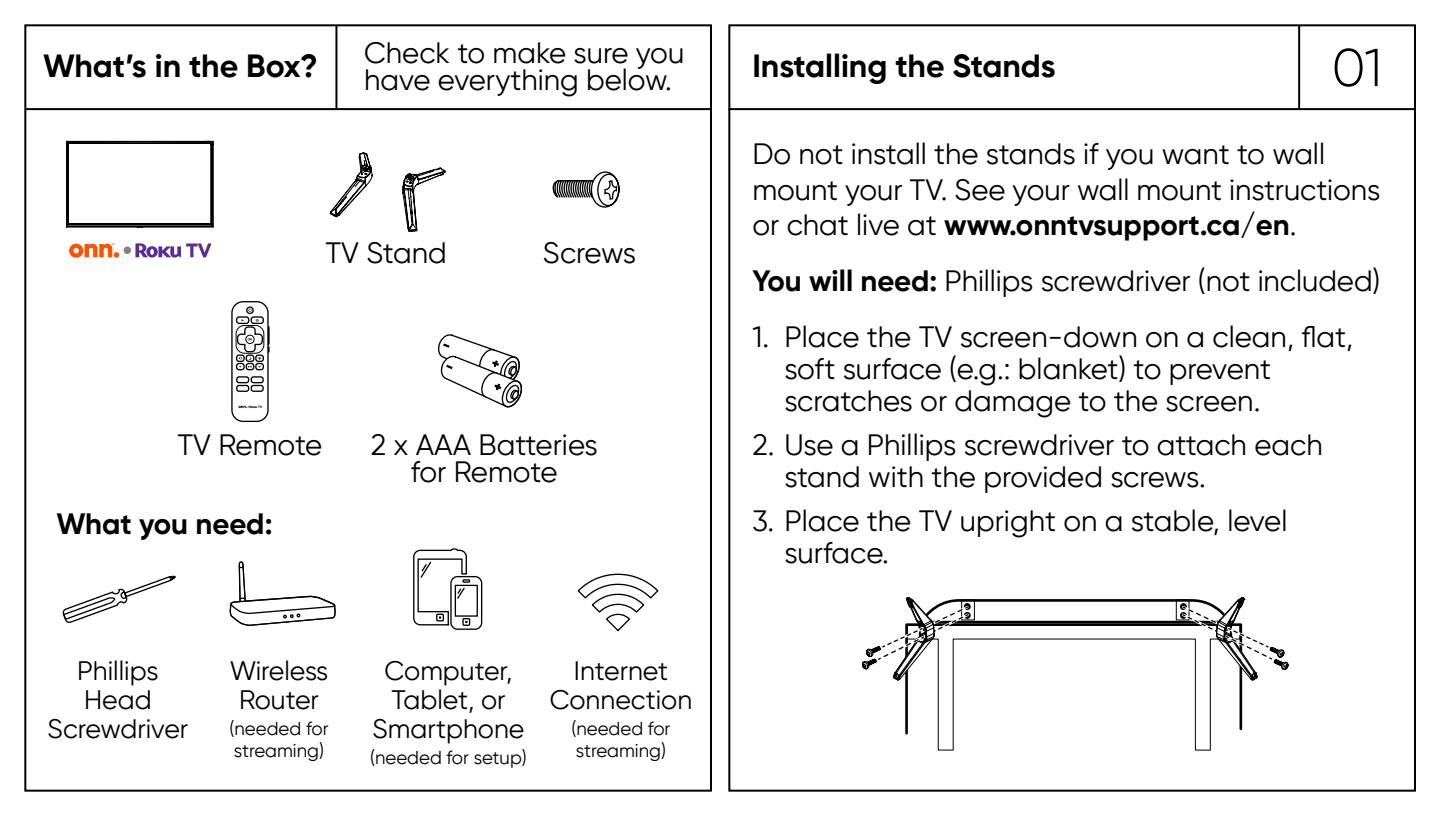

#### Grab your remote

02

Power your TV remote by inserting the included batteries carefully matching (+) and (-) indicated inside the battery compartment.

A

B

(C)

D E F

- A Power
- **B** Back
- C Directional keypad
- D Channel recall
- E Rewind
- F Sleep
- **G** Home
- H Volume
- I View more options
- J Fast forward
- ${\bf K}$  Play/Pause

Visit **go.roku.com/tvmanual** for the complete Roku User Guide.

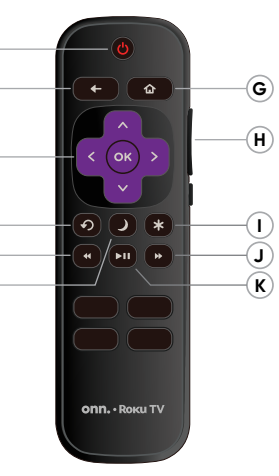

### **Connecting Devices**

HDMI connect a Blu-ray, DVD player, gaming console or other devices

Digital Optical connect an external digital audio system

#### **Best Quality**

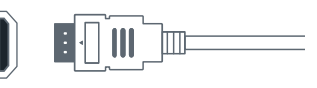

03

VIDEO

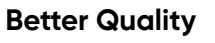

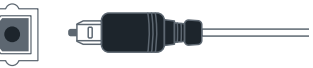

#### **Good Quality**

Component connect an external AV device

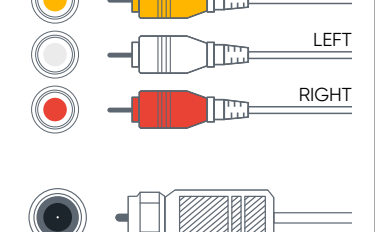

Coaxial connect to antenna/cable

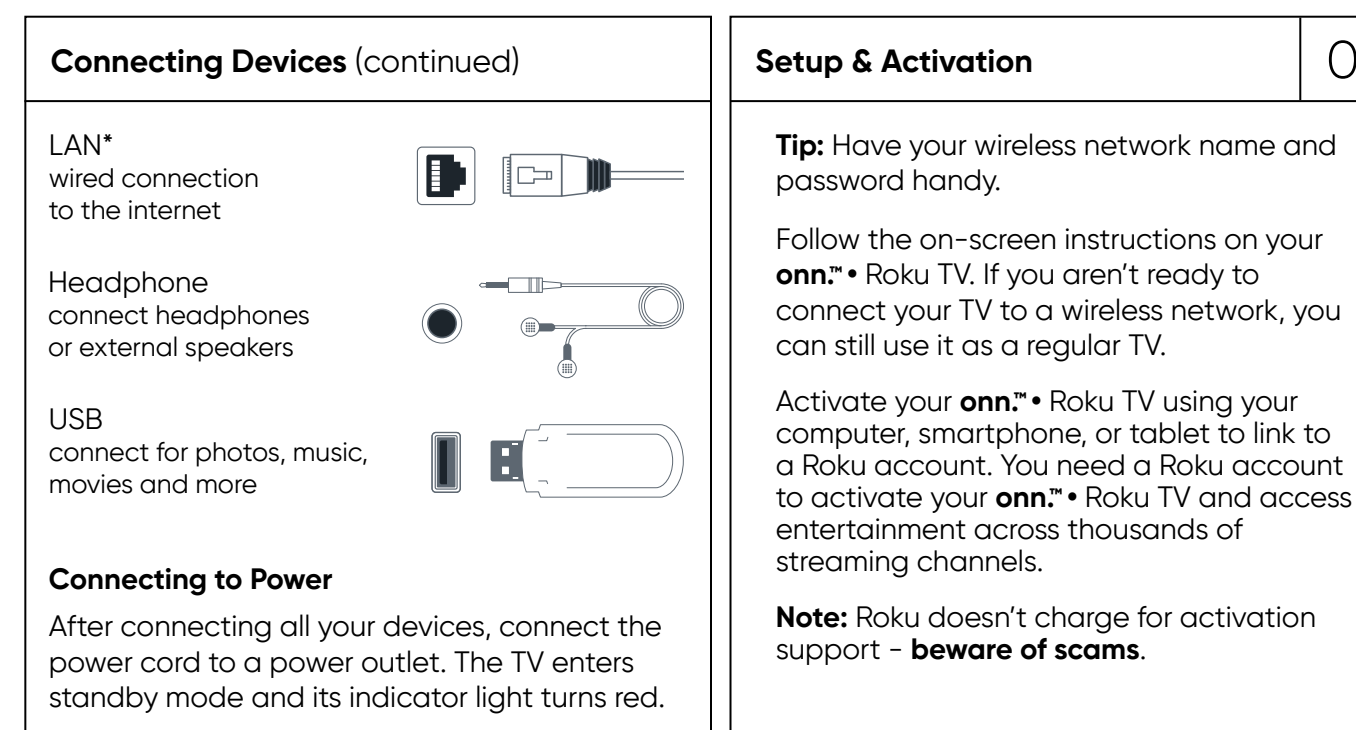

\*4K models only

## 04

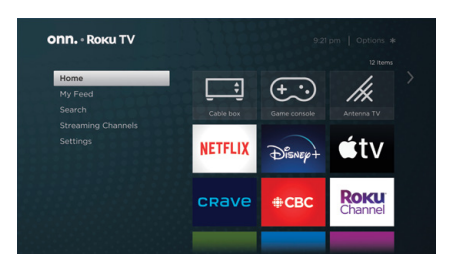

#### Your Entertainment, Your Way

With your Roku TV, you can now stream a massive selection of free, live, and premium TV. Stay on top of what's trending with the hottest shows, events, and live news. Even customize your home screen with your favorite channels for lightning-quick access. Welcome to a new world of streaming.\*

\*Content resolution is based on TV compatibility and may vary by channel. Channels are subject to change, vary by region, and may require payment.

#### **Customer Support & Warranty**

Online Chat: www.onntvsupport.ca/en Email: customerservice@onntvsupport.com

call or text\* Customer Support at 844-334-2355

9am – 9pm EST daily

Visit **go.roku.com/tvmanual** for the complete Roku User Guide.

We recommend keeping your TV box for the duration of your warranty. See your product warranty for details.

All Walmart trademarks are property of Walmart Apollo, LLC. and are used under license by Wal-Mart of Canada Corp.

\*Message and data rates may apply.

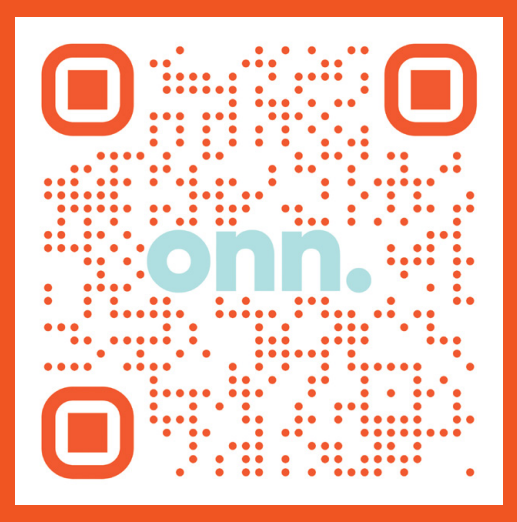

# Register your product to activate your two-year warranty\*

Scan the QR code with your smartphone camera and follow the on-screen instructions or visit **onntvsupport.ca/en**.

\*1 year manufacturer warranty with purchase or 2 year warranty with product registration within 90 days of purchase.